## Как активировать ОЕМ лицензию

Последние изменения: 2024-03-26

ОЕМ лицензии — идут в комплекте с оборудованием (комплекты «Все включено»), без указания бэк-офиса (учетной системы), с подпиской на обновление 1 год. При активации насильно конвертируются в обычные и требуют выбрать, с каким бэк-офисом будет происходить работа.

Лицензия выдается на конкретный терминал сбора данных по уникальному коду. Без лицензии работает в <u>демо-режиме</u>.

После установки Mobile SMARTS на компьютер и клиента на ТСД необходимо хотя бы раз запустить клиента на мобильном устройстве, чтобы узнать его уникальный код.

Для активации ОЕМ лицензии необходимо:

1. Получить код активации.

Для получения кода активации можно обратиться в отдел продаж «Клеверенса» или к его партнерам. Кроме того, лицензионная карточка может идти в комплекте с поставляемым оборудованием.

2. Получить файл защиты лицензии.

Для этого необходимо зайти на страницу https://www.cleverence.ru/software/getlicense/ и ввести уникальный код мобильного устройства и код активации.

| Код мобильного<br>устройства<br>что это такое?: | CP30-3210741300095-3210741300095                                    |
|-------------------------------------------------|---------------------------------------------------------------------|
|                                                 | пример кода мобильного устройства: СР30-3210741300095-3210741300095 |
| Код активации:                                  | LICNN-XYYJR-RWWYQ-QJZZS-WFYRX                                       |
|                                                 | пример кода активации: LICNN-XYYJR-RWWYQ-QJZZS-WFYRX                |
|                                                 |                                                                     |

Для ОЕМ лицензий, которые идут только с комплектами «Все включено», нужно обязательно выбрать, с каким бэк-офисом (учетной системой) будет происходить интеграция.

Получить лицензию

| Код мобильного<br>устройства:<br>что это таное? | CP30-3210741300095-3210741300095                                                                                                    |
|-------------------------------------------------|----------------------------------------------------------------------------------------------------|
|                                                 | пример кода мобильного устройства. СР30-3210741300095-3210741300095                                                                                                    |
| Код активации:                                  | LICNN-KYYJR-RWWYQ-QJZZS-WFYRX                                                                                                    |
|                                                 | пример кода активации: LICNN-XYYJR-RWWYQ-QJZZS-WFYRX                                                                                                    |
| Для использования с:                            | Выберите учетную систему из списна ^                                                                                                    |
|                                                 | Выберите учетную систему из списка                                                                                                    |
|                                                 | Mobile SMARTS: Marazini 15, Bazoban grin CSV,Excel                                                                                                    |
|                                                 | клеверенс «Mobile SMARTS, Maraзин 15», БАЗОВЫЙ для «1СУТ 11», на выбор багч или Wi-Fi / НЕТ ОНЛАЙНА / инвентаризация /<br>поступление / возврат / переоценка, бесорочная лицензия на 1 (одно) мобильное устройство, подписка на обновления на 1 (один) год                                                                                                    |
|                                                 | клеверенс «Mobile SMARTS: Магазин 15». БАЗОВЫЙ для «1С.Розница 2 х», на выбор батчили WI-FI / НЕТ ОНПАЙНА / инвентаризация /<br>поступление / возврат / переоценна, бессрочная лицензия на 1 (одно) мобильное устройство, подлиска на обновления на 1 (один) год                                                                                                    |
|                                                 | Клеверенс «Mobile SMARTS: Maraзин 15», БАЗОВЫЙ для «1С:Номплекская автоматизация 2.3», на выбор бетч или Wi-Fi / НЕТ ОНЛАЙНА.<br>/ инвентаризация / поступление / возврат / переоценка, беосрочная лицензия на 1 (одно) мобильное устройство, подписка на<br>обновления на 1 (один) год                                                                                                    |
|                                                 | Кловеренс «Mobile SMARTS: Магазин 15», БАЗОВЫЙ для «1С:ЕRP Управление предприятием 2 х», на выбор батч или Wi-Fi / НЕТ<br>ОНЛАЙНА / инвентаризация / поступление / возврат / переоценка, бесорочная лицензия на 1 (одно) мобильное устройство, подписка<br>на обновления на 1 (один) год                                                                                                    |
|                                                 | клеверенс «Mobile SMARTS, Maraзин 15», БАЗОВЫЙ для «Штрих-М.Торговое предприятие», «Штрих-М. Розничная торговля», «Штрих-М.<br>Розничная торговля PROP», «Штрих-М. Магазин» на платформе 8,х, на выбор батч или WI-R / HET OHDAЙHA / инвектаризация /<br>постипление / возвоат / переоцение. бессерочная лиценския на 1 (одно) мобильное устрайство, подписка на обновления на 1 (одно) под |

- 3. Установить файл защиты лицензии (будет выслан на электронную почту) с помощью « Менеджера лицензий».
  - 🗗 лицензии

## Не нашли что искали?

Задать вопрос в техническую поддержку